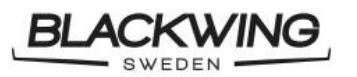

Niklas Anderberg

Prepared by

| Service<br>Bulletin | SB-BW-6xxxx-01_2023-06-<br>30.docx |       |
|---------------------|------------------------------------|-------|
| Type of document    | Reg. No                            |       |
| 2023-06-30          | 01                                 | 1 (7) |
| Date of approval    | Revision                           | Page  |

# **SERVICE BULLETIN**

Fredrik Lanz

Approved by

# Airspeed markings

## SB BW 6XXXX 01

# MANDATORY

### 1 Planning information

The lower end of the green and white arc for the airspeed indicator needs to be changed.

#### 1.1 Effectivity

This service bulletin is applicable to all BLACKWING BW 6-series aircrafts. This change of airspeed marking is mandatory on the next 50 hours inspection of the aircraft.

#### 1.2 Concurrent requirement

#### N/A

```
1.3 Reason
```

Not 10% safety margin to stall speed on airspeed markings.

#### 1.4 Description (Subject)

This service bulletin describes how to inspect the airspeed indicator.

#### 1.5 Compliance

#### Mandatory.

1.6 Manpower and time consumption

With the correct tools for inspection, the inspection can be completed within 1 minute.

1.7 Weight and balance

Not affected.

#### 1.8 Electrical load

Not affected.

#### 1.9 Software modifications

Change green arc lower marking as in POH =54 kts (1.1\*49 kts) Change white arc lower marking as in POH =42 kts (1.1\*38 kts)

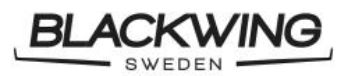

| Niklas Anderberg | Fredrik Lanz |  |
|------------------|--------------|--|

Approved by

| Service          | SB-BW-6xxxx-01_2023- | 06-   |
|------------------|----------------------|-------|
| Bulletin         | 30.docx              |       |
| Type of document | Reg. No              |       |
| 2023-06-30       | 01                   | 2 (7) |
| Date of approval | Revision             | Page  |

1.10 References

Appendix A

1.11 Other publications affected

Prepared by

None affected. POH is correct.

1.11.1 Control flight

Not needed.

1.12 Contact information

**BLACKWING Sweden AB** 

Bruksgatan 11A 241 38 Eslöv SWEDEN E-mail: <u>info@blackwing.se</u> Tel: +46 72 707 26 00

### 2 Appendix A, Correcting Airspeed Indicator Markings

#### 2.1 Garmin Reference Speed Configuration

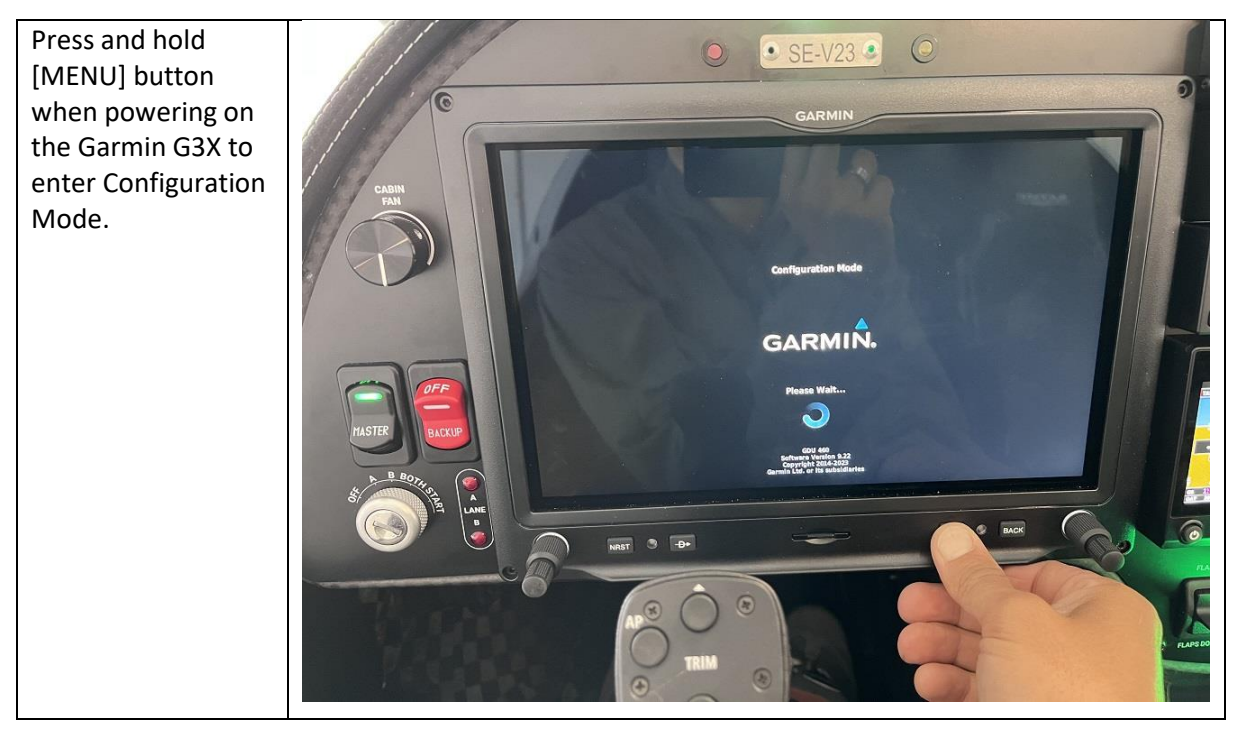

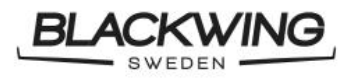

Niklas Anderberg

| Public       | Service<br>Bulletin | SB-BW-6xxxx-01_2023-06-<br>30.docx |       |
|--------------|---------------------|------------------------------------|-------|
|              | Type of document    | Reg. No                            |       |
| Fredrik Lanz | 2023-06-30          | 01                                 | 3 (7) |
| Approved by  | Date of approval    | Revision                           | Page  |

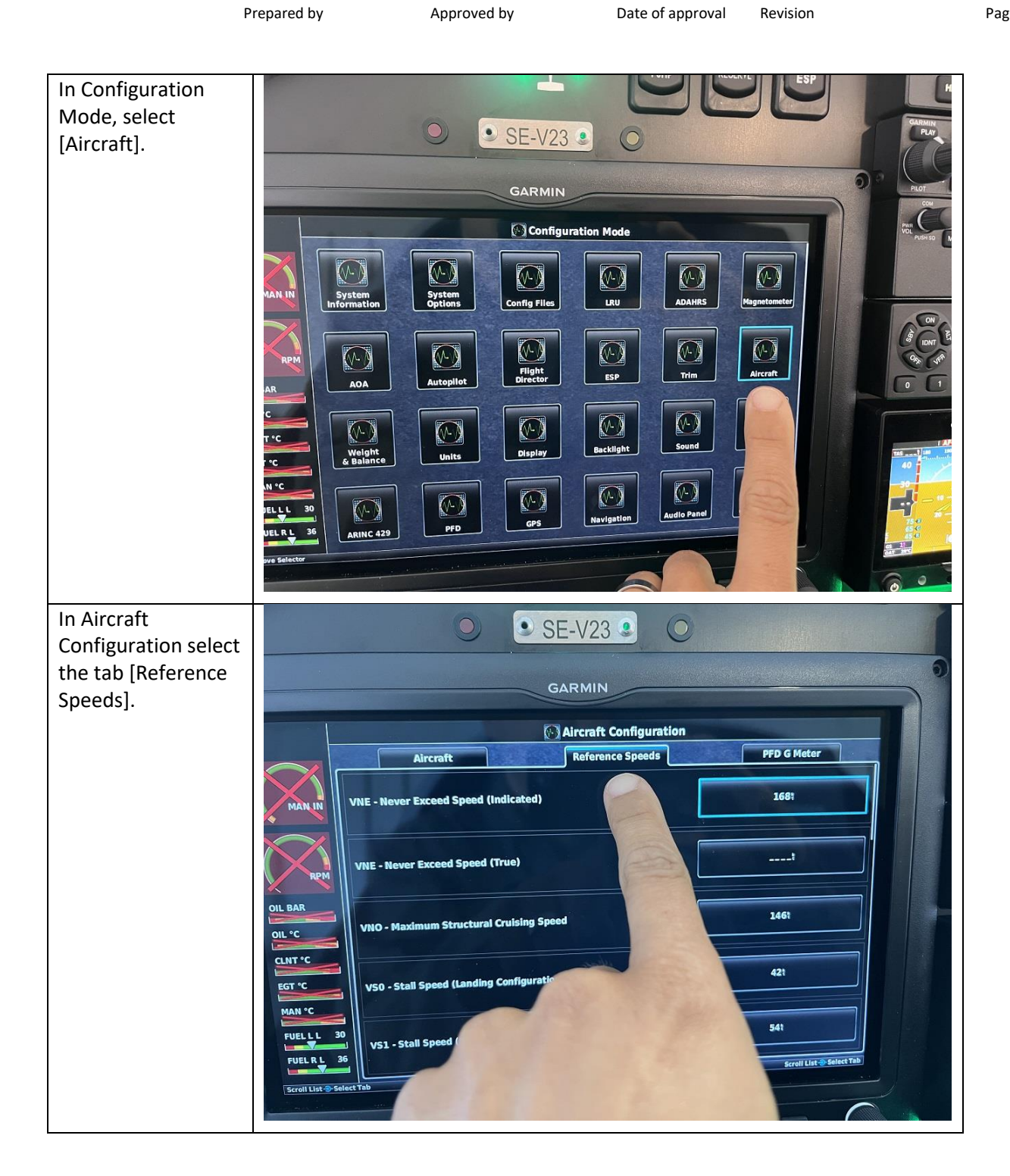

| BLACKWING | Classification:  | Public       | Service<br>Bulletin | SB-BW-6xxxx-01_2023-0<br>30.docx | 06-   |
|-----------|------------------|--------------|---------------------|----------------------------------|-------|
|           |                  |              | Type of document    | Reg. No                          |       |
|           | Niklas Anderberg | Fredrik Lanz | 2023-06-30          | 01                               | 4 (7) |
|           | Prepared by      | Approved by  | Date of approval    | Revision                         | Page  |

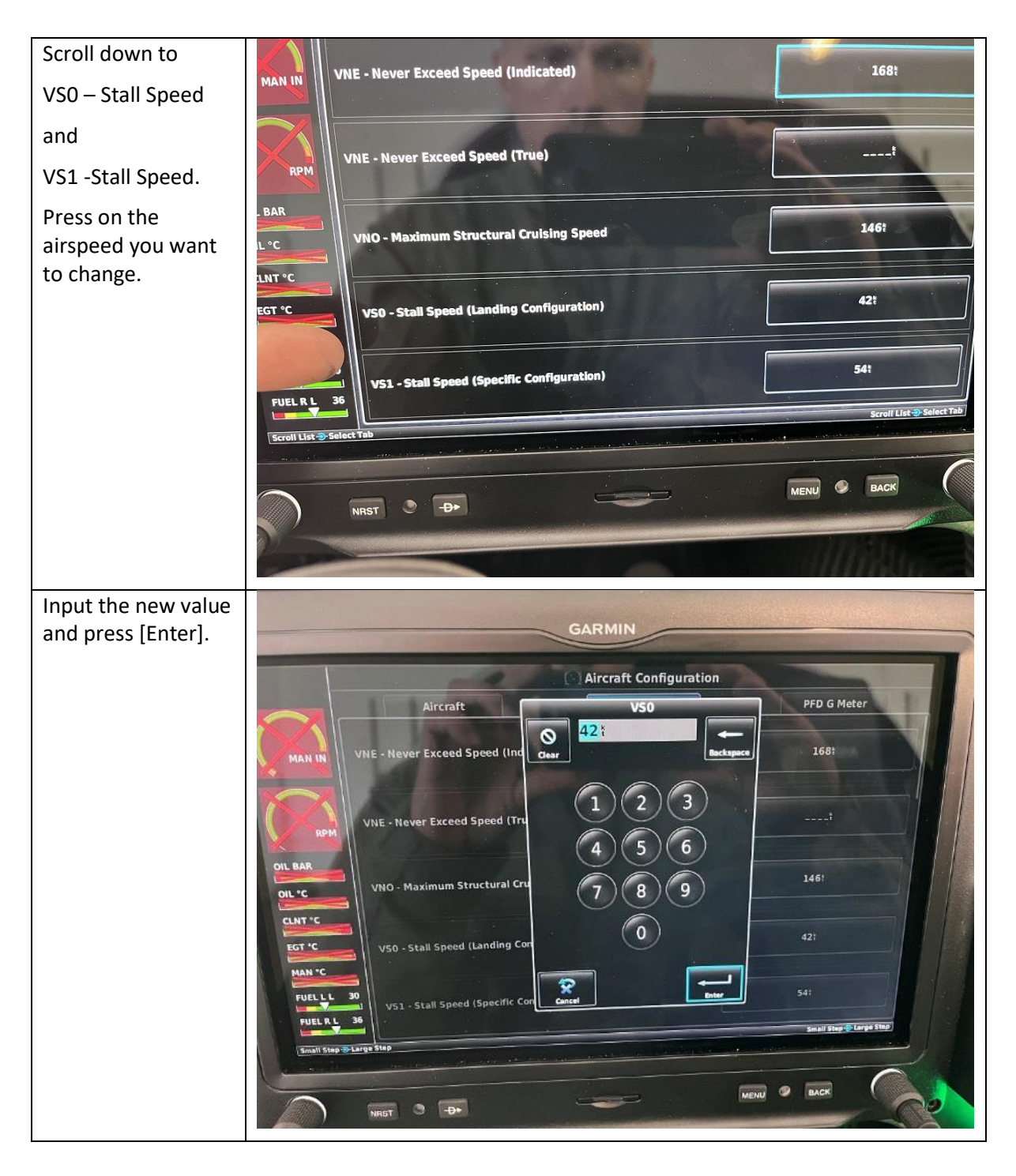

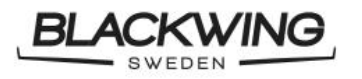

Niklas Anderberg

Prepared by

| Public       | Service<br>Bulletin | SB-BW-6xxxx-01_2023-06-<br>30.docx |       |
|--------------|---------------------|------------------------------------|-------|
|              | Type of document    | Reg. No                            |       |
| Fredrik Lanz | 2023-06-30          | 01                                 | 5 (7) |
| Approved by  | Date of approval    | Revision                           | Page  |

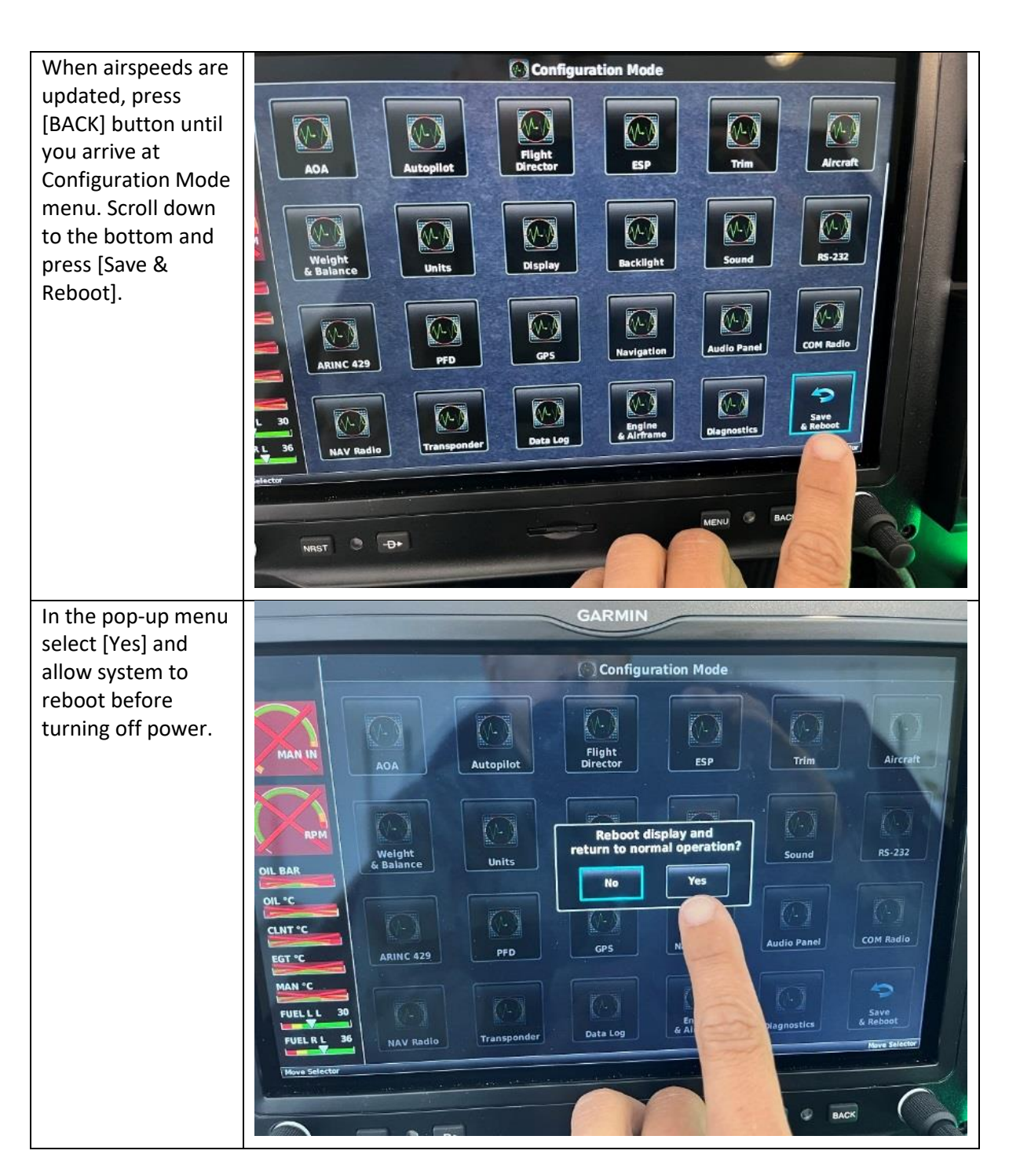

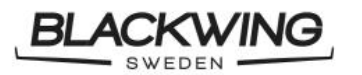

| Public       | Service<br>Bulletin | SB-BW-6xxxx-01_2023-06-<br>30.docx |       |
|--------------|---------------------|------------------------------------|-------|
|              | Type of document    | Reg. No                            |       |
| Fredrik Lanz | 2023-06-30          | 01                                 | 6 (7) |
| Approved by  | Date of approval    | Revision                           | Page  |

#### 2.2 Correcting Analogue Airspeed Indicator Markings

Niklas Anderberg

Prepared by

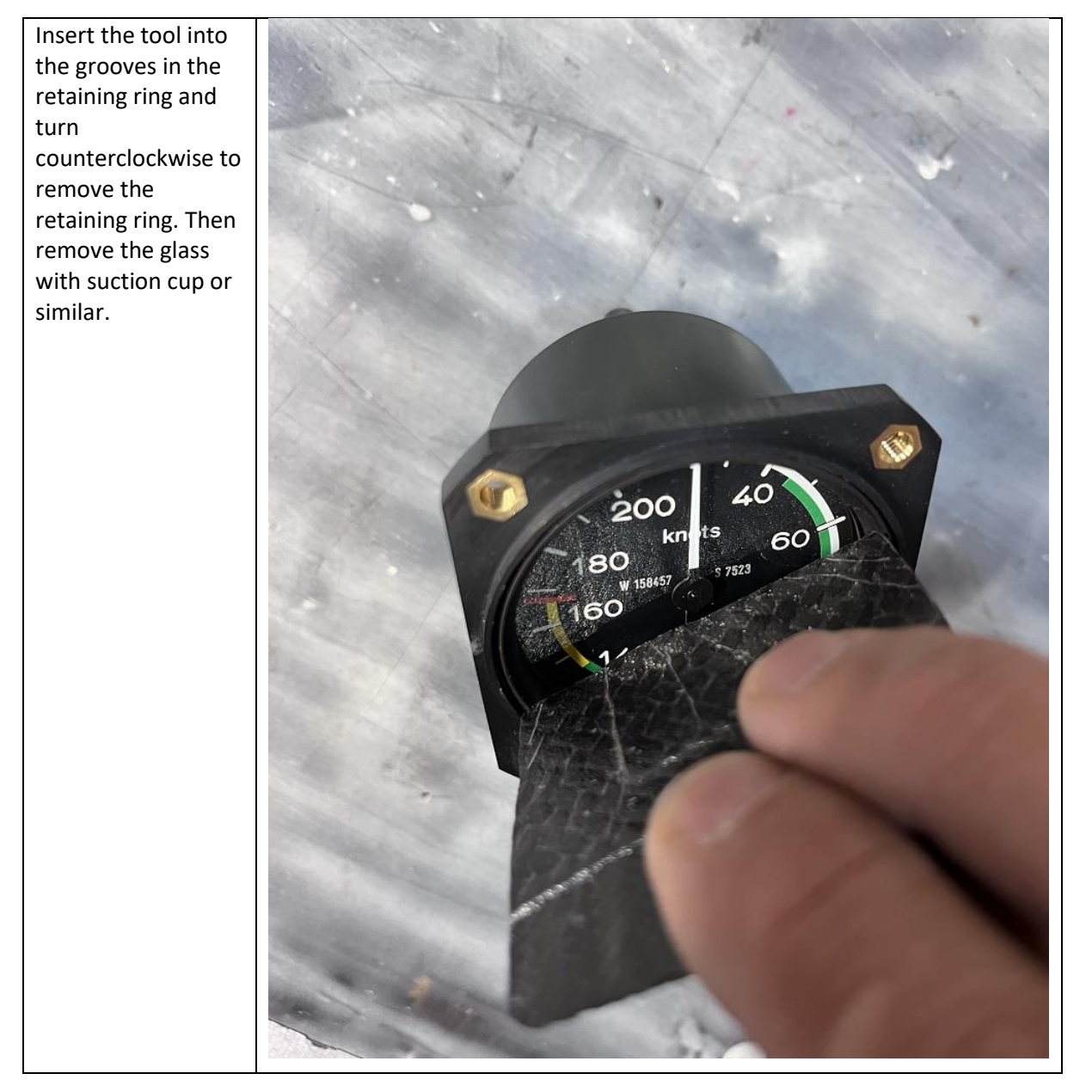

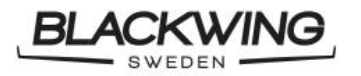

Fredrik Lanz

Niklas Anderberg

| Service<br>Bulletin | SB-BW-6xxxx-01_2023<br>30.docx |       |
|---------------------|--------------------------------|-------|
| Type of document    | Reg. No                        |       |
| 2023-06-30          | 01                             | 7 (7) |
| Date of approval    | Revision                       | Page  |

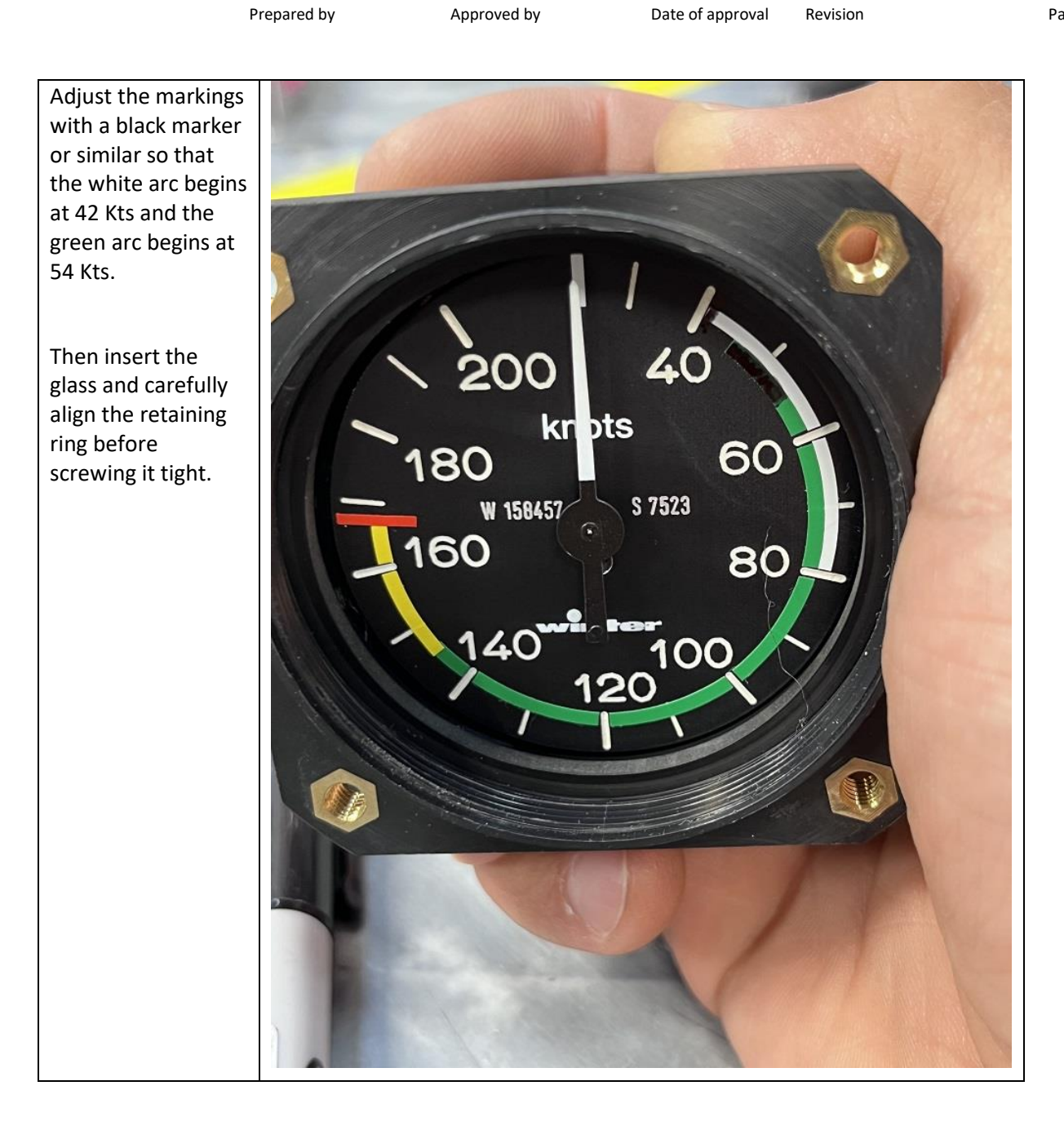